## **EDUROAM Setup Instruction iOS**

1. In order to get connected to eduroam, first connect to "setup-eduroam-on-your-device" wireless network.

2. Once you are connected to **"setup-eduroam-on-your-device"**; Wait for a few seconds to get the below page loaded and click on **Accept.** 

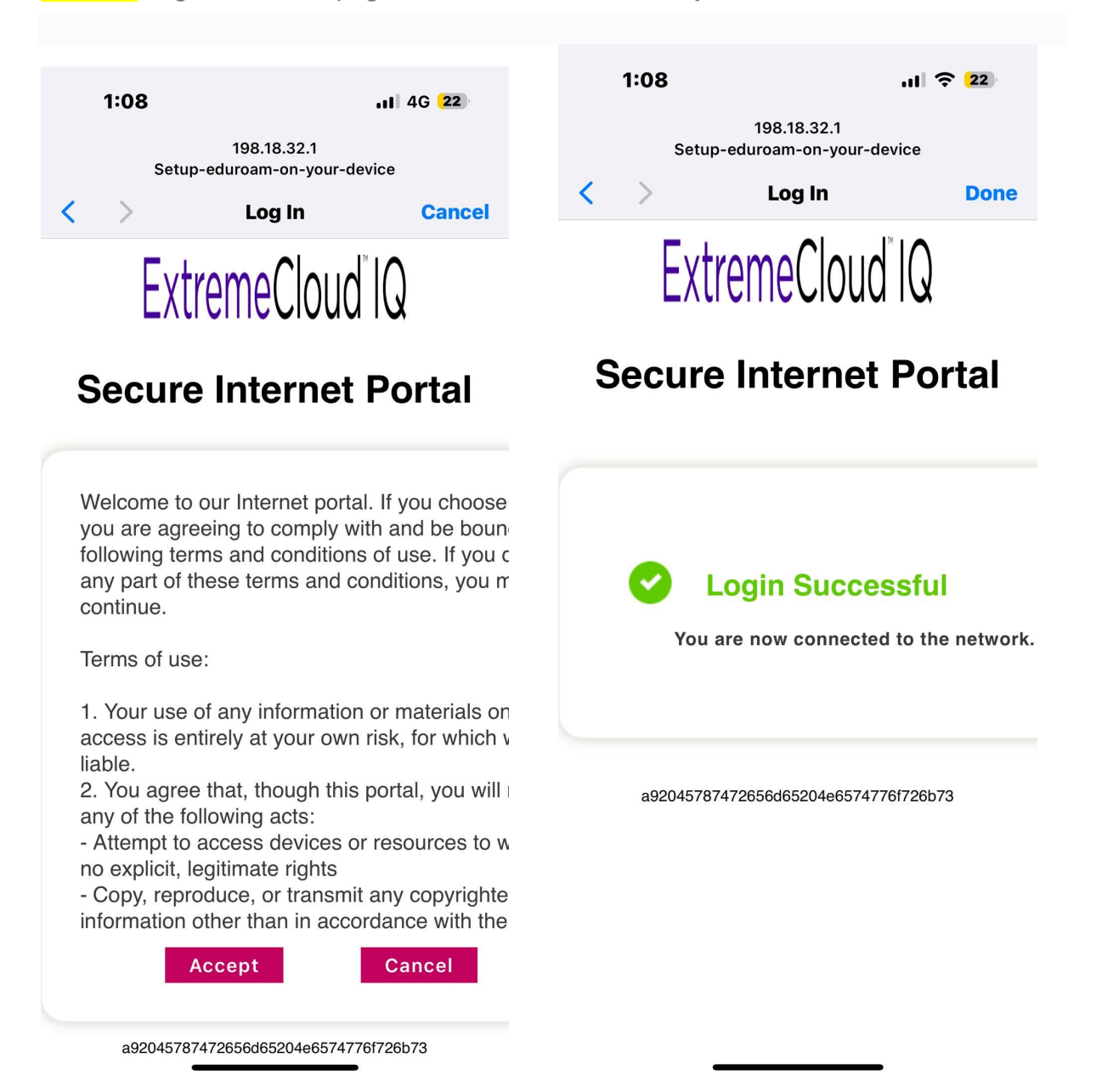

3. After successfully connected to **setup-eduroam-on-your-device**, you will be redirected to the below page automatically. Then Tap on **App Store** 

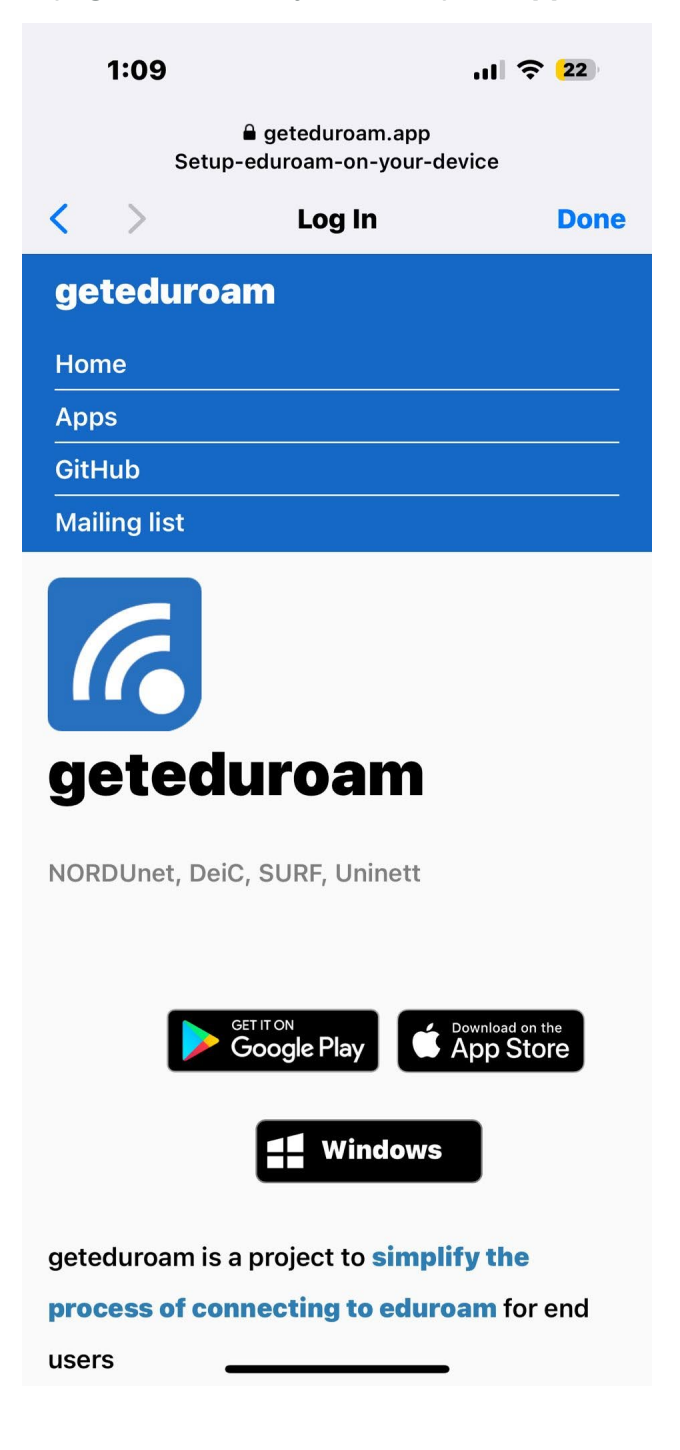

## 4. Tap on Get then Open.

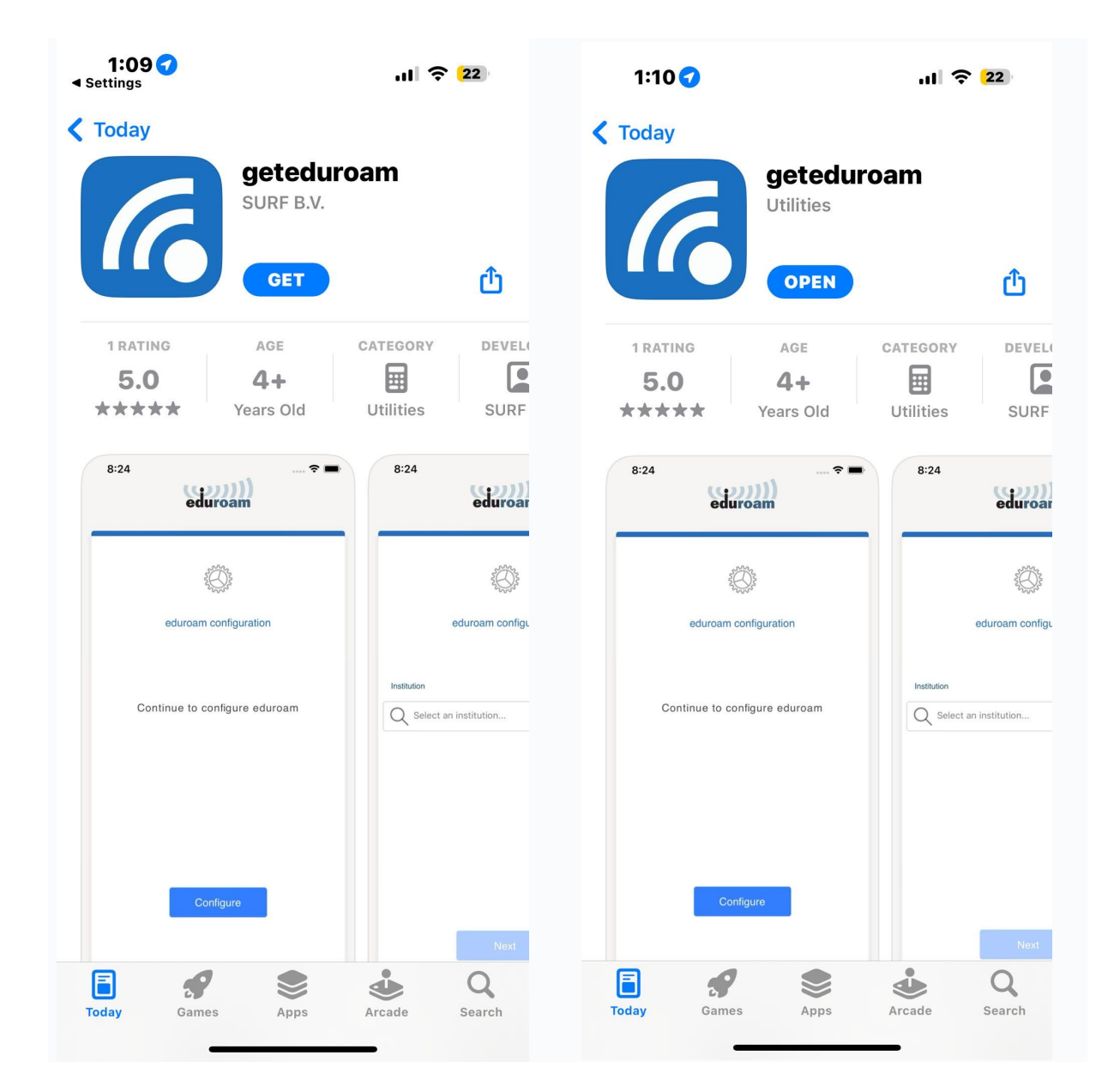

## 5. Search for Boston College [UK]

| eduroam                                                    | eduroam               |
|------------------------------------------------------------|-----------------------|
| boston:college                                             | 2 Contraction         |
| Username                                                   | eduroam configuration |
| username@boston.ac.uk                                      | Q Boston College [UK] |
| Password                                                   | Profile               |
| *Note: if the connection fails, please check your password | Select a profile •    |
| Connect to network                                         | Next                  |
| Need help? <u>Click here for support</u>                   |                       |

6. Select whether you are Staff, Learner, or Visitor.

| 1:<br>App Stor | edur                     | oam          | .ıl | 2) |
|----------------|--------------------------|--------------|-----|----|
|                | LANN S                   | ∑.<br>Dr     |     |    |
|                | eduroam co               | onfiguration |     |    |
|                | on<br>Boston College [U] | <1           |     |    |
| Profile        | <b>Staff</b><br>Learners |              | ~   | •  |
|                | Visitor                  |              |     |    |
|                | Cancel                   | ОК           |     |    |
|                |                          |              |     |    |
|                |                          |              |     |    |
|                |                          |              |     |    |
|                |                          |              |     |    |
|                |                          |              |     |    |
|                |                          |              |     |    |

7. Enter your Boston College email address and password, then click **Connect to Network** 

| For  | learners this      | is         | <u>yourlearnern</u> | umber@ | <u>@student.</u> | boston.ac | <mark>k</mark> foi | <sup>-</sup> staff | or guest | accounts |
|------|--------------------|------------|---------------------|--------|------------------|-----------|--------------------|--------------------|----------|----------|
| this | is <u>username</u> | <u>@</u> t | boston.ac.uk        |        | -                |           |                    |                    | -        |          |

| 10 | :40 🖪 🚰 🍥 🔸                  | 2                    | <b>8 10 % ¥</b> 49 ,⊪ 909 | % 🔳 |
|----|------------------------------|----------------------|---------------------------|-----|
|    | é                            | ()))<br>duroam       |                           |     |
|    | bost                         | con:colleg           | ge                        |     |
| ι  | Jsername                     |                      |                           |     |
|    | username@stude               | ent.boston.ac.ı      | uk                        |     |
| F  | Password                     |                      |                           |     |
|    | Note: if the connection fail | s, please check your | password                  |     |
|    |                              |                      |                           |     |
|    | CONN                         | ECT TO NETW          | ORK                       |     |
|    | Need help                    | ? Click here for     | <u>support</u>            |     |
|    |                              |                      |                           |     |
|    |                              |                      |                           |     |
|    |                              |                      |                           |     |
|    |                              |                      |                           |     |
|    | 111                          | $\bigcirc$           | <                         |     |

8. Please click **Allow to save the configuration**.

| 1<br>∢ App Sto | i15<br><sup>sre</sup> edu | noam                      | I |  |
|----------------|---------------------------|---------------------------|---|--|
|                |                           |                           |   |  |
|                |                           |                           |   |  |
|                | "geteduroa<br>Add a Wi    | m" Wants to<br>Fi Hotspot | • |  |
|                | Cancel                    | Allow                     |   |  |
|                |                           |                           |   |  |
|                |                           |                           |   |  |
|                |                           |                           |   |  |
|                |                           |                           |   |  |

9. You will see the below message on successful completion of the Wi-Fi Set up.

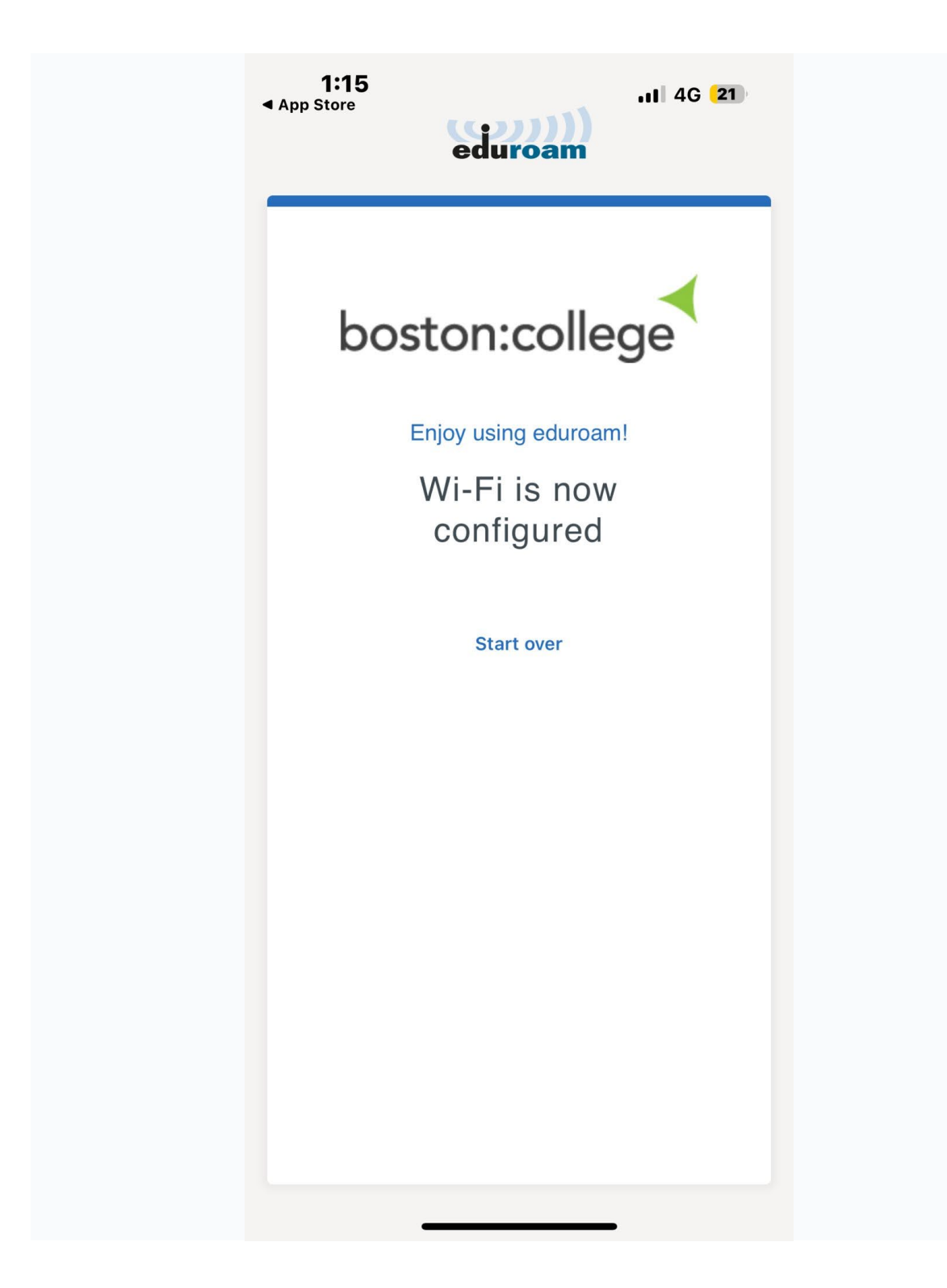

10. Please go to Wi-Fi setting and **forget** the SSID named **"setup-eduroam-on-your-device"** 

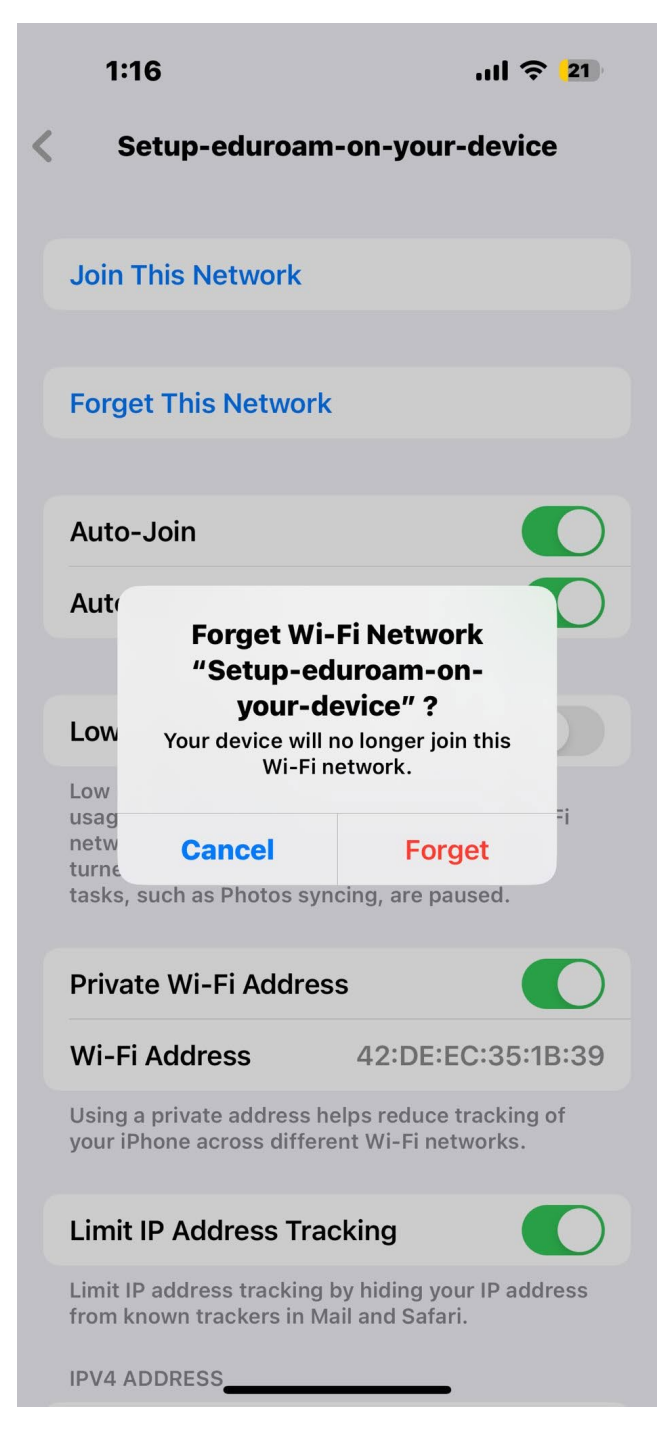